登録販売者試験

# いばらき電子申請・届出サービス利用について

<登録販売者試験受験 電子申請方法>

茨城県保健医療部医療局薬務課

登録販売者試験を電子申請で申し込まれた方のうち受験手数料が未払いの方は、支払い期 限日までに、手続きを行ってください。 期限までにお支払い手続きがなかった場合は、申込が無効になります。 パソコン又はスマートフォンを使ってインターネット接続し、いばらき電子申請・届出サービスよ り申込手続きをしてください。 【茨城県】いばらき電子申請・届出サービス (https://apply.e-tumo.jp/pref-ibaraki-u/offer/offerList\_initDisplay.action) ※システム操作についてのお問い合わせはコールセンター(0120-464-119)宛お願いいたします。 ・登録販売者試験当日には受験票を印刷したものが必要です。 スマートフォンの画面の提示はできませんので、ご留意ください。

目次

- 1. <u>利用者登録</u>
- 2. 登録販売者試験 受験申込手続き
- 3. 申込内容の確認及び修正
- 4. <u>支払い手続き</u>
- 5. <u>受験票</u>
- 6. <u>電子申請システムについて</u>

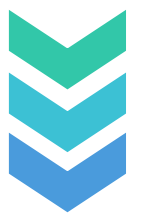

### 1. 利用者登録

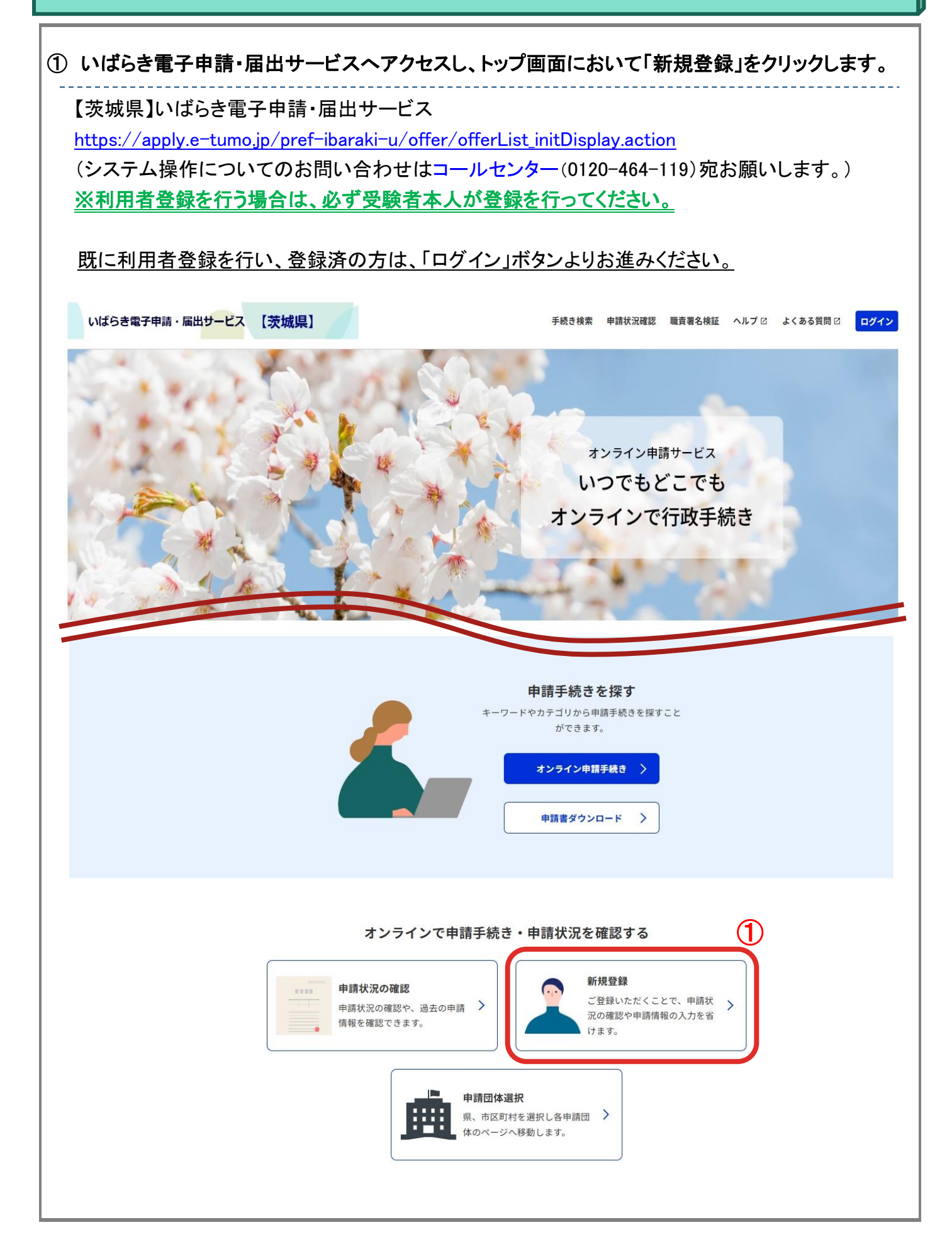

| ② 利用規約をご理解のうえ、「同意する」をクリックします。                                                        |  |  |  |
|--------------------------------------------------------------------------------------|--|--|--|
| 利用者管理                                                                                |  |  |  |
| <u>ホーム</u> > 利用者登録説明                                                                 |  |  |  |
| 利用者登録説明                                                                              |  |  |  |
| 下記の内容を必ずお読みください。                                                                     |  |  |  |
| 「同音する」ボタンをクリックすることにより、この説明に同音いただけたものとみのもあり                                           |  |  |  |
| 上記をご理解いただけましたら、同意して進んでください。                                                          |  |  |  |
| 2 同意する >                                                                             |  |  |  |
| ③ 受信可能なメールアドレスを入力し、「登録する」をクリックします。                                                   |  |  |  |
| ※登録には継続して利用できるメールアドレスが必要です。                                                          |  |  |  |
| 利用者ID入力                                                                              |  |  |  |
| 利用者区分を選択してください。必須                                                                    |  |  |  |
| ◎ 個人                                                                                 |  |  |  |
| <ul> <li>○ 法人</li> <li>○ 代理人</li> <li>受験申込から受験票の交付</li> <li>まで使用するため、継続して</li> </ul> |  |  |  |
| 利用者ID (メールアドレス)を入力してください       必須       利用できるメールアドレスを         入力してください。              |  |  |  |
| 利用者ID(確認用)を入力してください                                                                  |  |  |  |
|                                                                                      |  |  |  |
| 3 登録する >                                                                             |  |  |  |
| ④ 登録したアドレス宛に届いた URL をクリックし、利用者登録画面に進みます。                                             |  |  |  |
| ※利用者登録画面に進めるのは、メール送信後 24 時間以内です。                                                     |  |  |  |

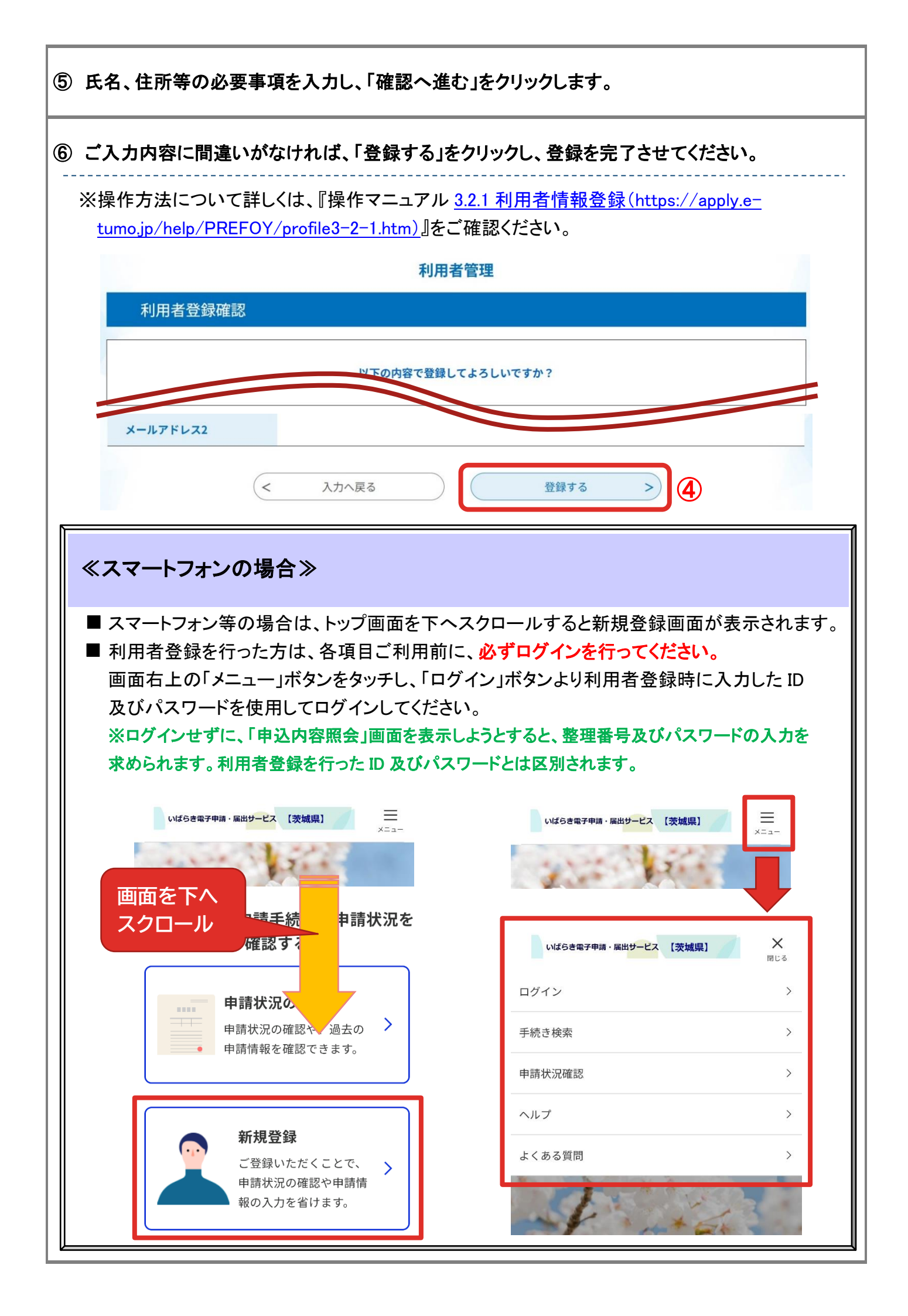

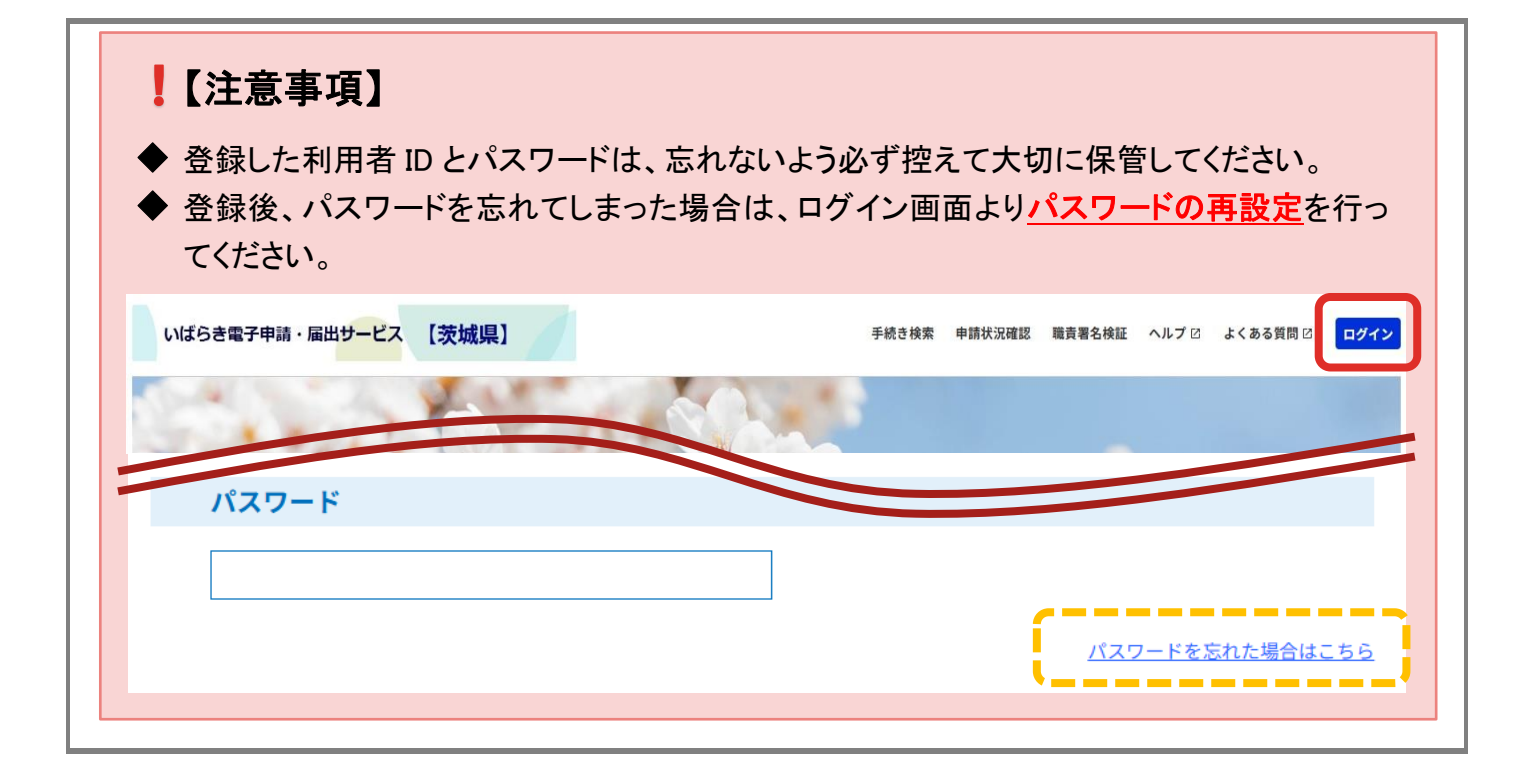

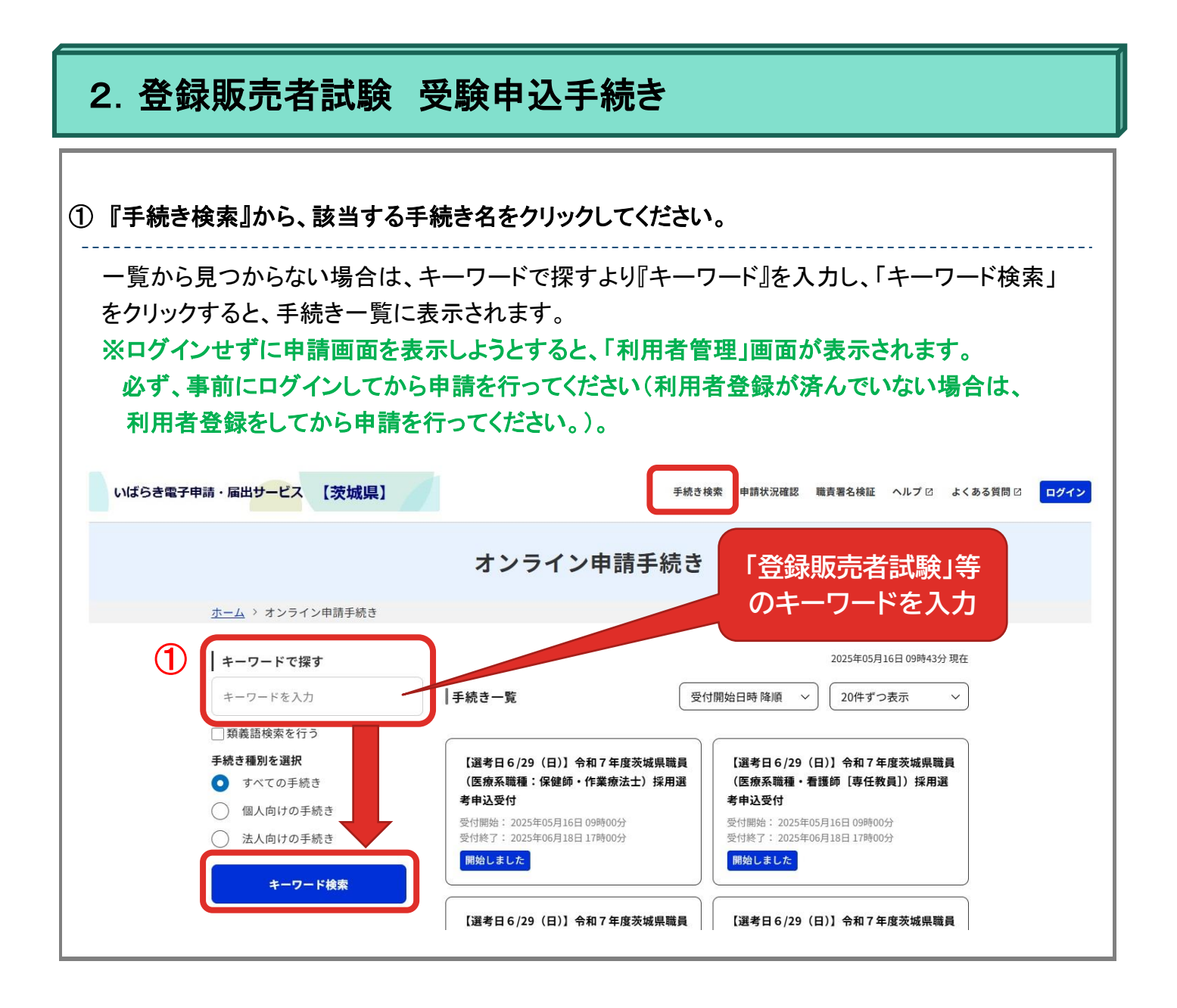

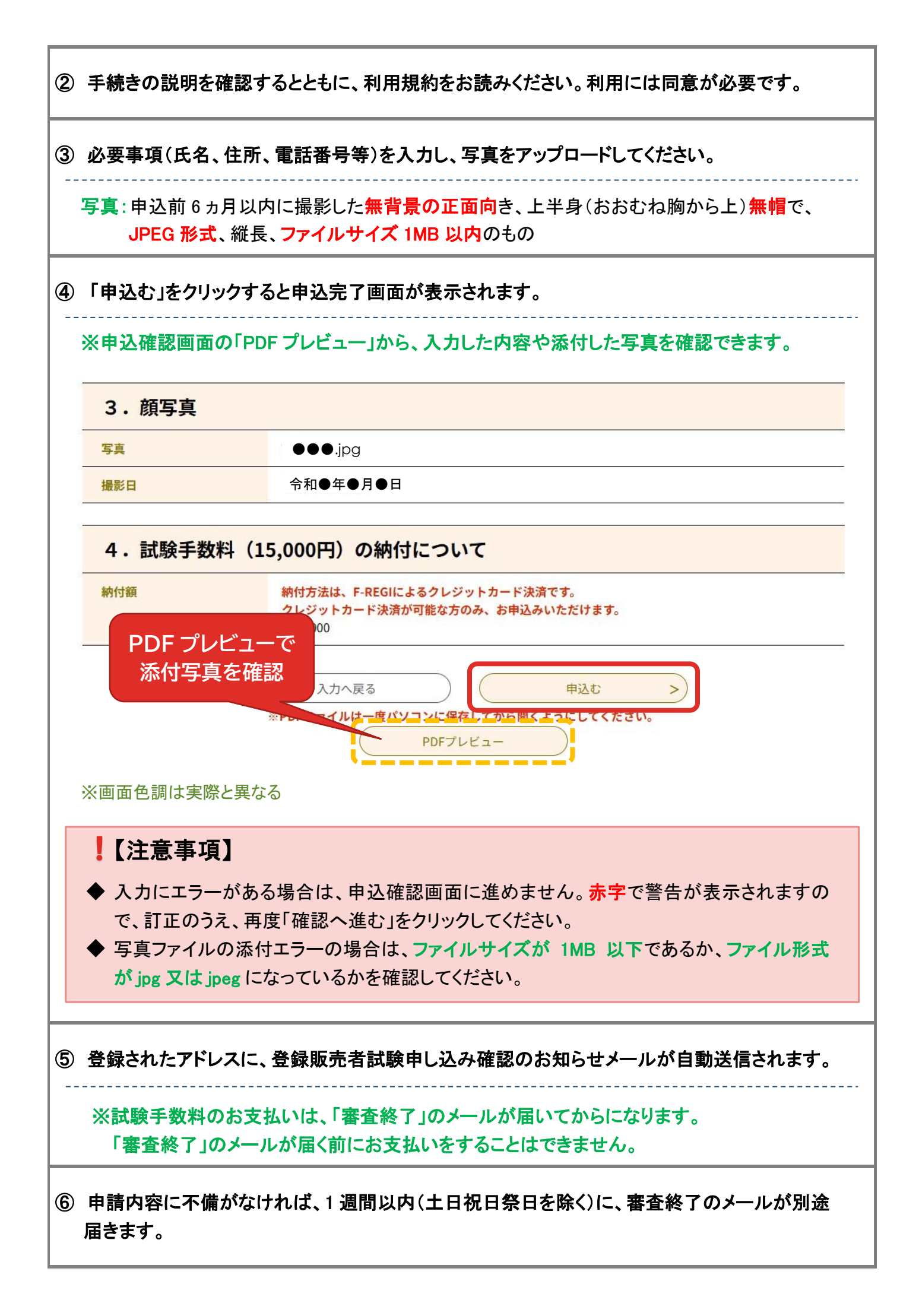

## 3. 申込内容の確認及び修正

1

| 利田者登録を行                                                                                                    | テった場合は ログ                                                                                                    | 「インをしてから『申込状況確認』へ進んでください。                                                                                                    |
|----------------------------------------------------------------------------------------------------|----------------------------------------------------------------------------------------------------|----------------------------------------------------------------------------------------------------|
| ※ログイン後は                                                                                                    | 『申込状況確認』<br>『                                                                                                    | <u>■面へアクセスすることで申込内容を照会することができます</u>                                                                                                    |
| ログインサず                                                                                                    | に『申込状況確認』                                                                                                    | 山面の進むと、整理番号及びパスワードを求められます。                                                                                                    |
| (整理番号と                                                                                                    | パスワードは利用す                                                                                                    | 者登録を行った際のID及びパスワードとは区別されます。)                                                                                                    |
|                                                                                                    |                                                                                                    |                                                                                                    |
| 『申认状況確認                                                                                                    | 図画面の『申込ー!                                                                                                    | ・ 覧』から申請を行った手続き名を検索し、手続き名の右端に な                                                                                                    |
| 「詳細」ボタンを                                                                                                    | ・クリックしてくださし                                                                                                    |                                                                                                    |
|                                                                                                    |                                                                                                    |                                                                                                    |
| 請・届出サービス 【                                                                                                    | 茨城県】                                                                                                    | 手続き検索 申請状況確認 委任内容照会 ヘルプロ よくある質問ロ マイページ                                                                                                    |
|                                                                                                    |                                                                                                    | 申込内容照会                                                                                                    |
| ホーム > 申込一覧                                                                                                    |                                                                                                    |                                                                                                    |
| 由為一覧                                                                                                    |                                                                                                    |                                                                                                    |
| 中丛見                                                                                                    |                                                                                                    |                                                                                                    |
| 教理恶品                                                                                                    | 壬結寺名                                                                                                    | 四八合为小学 计计算序 加速状况 操作                                                                                                    |
| 建建硼巧                                                                                                    | 子初にこ 白                                                                                                    | 间以1472元 中赵白崎 延连伙儿 採作                                                                                                    |
|                                                                                                    |                                                                                                    | 2                                                                                                    |
| 1234567890                                                                                                    | 令和●年度茨城県登録開                                                                                                    | 北販売者試験 茨城県保健医療部薬務課 ●年●月●日 処理待ち     近づき     ば細>                                                                                                    |
| 1234567890<br><b>申込詳細画面</b>                                                                                                    | 令和●年度茨城県登録開<br>が表示されますの                                                                                                    | 販売者試験 茨城県保健医療部薬務課 ●年●月●日 処理待ち<br>詳細><br>ひで、内容を確認してください。                                                                                                    |
| 1234567890<br>申込詳細画面<br>申込内容の修                                                                                                    | <sup>令和●年度茨城県登録開</sup><br>が表示されますの<br>正が必要な場合は                                                                                                    | (2)<br>処理待ち<br>シャット<br>シャット<br>シット<br>シャット<br>シット<br>シット<br>シット<br>シット<br>シット<br>シット<br>シット<br>シ                                                                                                    |
| 1234567890<br>申込詳細画面<br>申込内容の修<br>【留意事項】                                                                                                    | <sup>令和●年度茨城県登録開</sup><br>が表示されますの<br>正が必要な場合は                                                                                                    | (2)<br>処理待ち<br>必理待ち<br>ので、内容を確認してください。<br>は、画面下の「修正する」ボタンをクリックして修正してください。                                                                                                    |
| <ul> <li>1234567890</li> <li>申込詳細画面</li> <li>申込内容の修</li> <li>【留意事項】</li> <li>◆ 修正がで</li> </ul>                                                              | <sup>令和●年度茨城県登録開<br/>が表示されますの<br/>正が必要な場合は<br/>きるのは、申込処</sup>                                                                                                    | (2)<br>処理待ち<br>シロマ、内容を確認してください。 して、内容を確認してください。 して、内容を確認してください。 して、内容を確認してください。 して、内容を確認してください。                                                                                                    |
| 1234567890<br>申込詳細画面<br>申込内容の修<br>【留意事項】<br>◆ 修正がて<br>それ以外                                                                                                  | <ul> <li> <sup>↑</sup>和●年度茨城県登録      </li> <li>が表示されますの         </li> <li>正が必要な場合は         </li> <li>ごきるのは、申込処         </li> <li>の場合は、薬務課     </li> </ul>                                                                                           | (次) します  (次) します  (本) します  (本) しま                                                                                                    |
| <ul> <li>1234567890</li> <li>申込詳細画面</li> <li>申込内容の修</li> <li>【留意事項】</li> <li>◆ 修正がで<br/>それ以外</li> </ul>                                                     | <ul> <li> <sup>↑</sup>和●年度茨城県登録      </li> <li>             が表示されますの         </li> <li>             正が必要な場合は         </li> <li>             なうのは、申込処         </li> <li>             の場合は、薬務課         </li> </ul>                                    | (2)<br>処理待ち<br>シェーン<br>シェーン<br>ショーン<br>ショーン<br>ショー<br>ショーン<br>ショーン |
| 1234567890<br>申込詳細画面<br>申込内容の修<br>【留意事項】<br>◆ 修正がて<br>それ以外<br>整理番号                                                                                          | <ul> <li> <sup>↑</sup>和●年度茨城県登録      </li> <li>             が表示されますの         </li> <li>             び必要な場合は         </li> <li>             たるのは、申込処         </li> <li>             の場合は、薬務課         </li> <li>             手続き名         </li> </ul> | (2)<br>処理待ち<br>いて、内容を確認してください。<br>は、画面下の「修正する」ボタンをクリックして修正してください。<br>地理状況が「処理待ち」又は「返却中」のときのみです。<br>思めてご連絡ください。<br>「処理待ち」又は「返 却中」のときのみです。<br>思めてご連絡ください。                                                                                                    |
| 1234567890<br>申込詳細画面<br>申込内容の修<br>【留意事項】<br>◆ 修正がで<br>それ以外<br>整理番号                                                                                          | <ul> <li>今和●年度茨城県登録</li> <li>が表示されますの</li> <li>正が必要な場合は</li> <li>ごきるのは、申込処:</li> <li>の場合は、薬務課</li> <li>手続き名</li> </ul>                                                                                                    | (2)<br>処理時3<br>シェッシー<br>シャットのので、内容を確認してください。<br>は、画面下の「修正する」ボタンをクリックして修正してください。<br>地理状況が「処理待ち」又は「返却中」のときのみです。<br>思ってご連絡ください。<br>「処理待ち」又は「返<br>中込日時 処理状況 操作                                                                                                    |
| <ul> <li>1234567890</li> <li>申込詳細画面</li> <li>申込内容の修</li> <li>【留意事項】</li> <li>◆ 修正がで<br/>それ以外</li> <li>整理番号</li> </ul>                                       | <ul> <li>今和●年度茨城県登録</li> <li>が表示されますの</li> <li>正が必要な場合は</li> <li>きるのは、申込処</li> <li>の場合は、薬務課</li> <li>手続き名</li> </ul>                                                                                                    | <ul> <li>         (2)<br/>処理待ち<br/>シロ理待ち<br/>シロー<br/>ので、内容を確認してください。      </li> <li>             で、内容を確認してください。         </li> <li>             は、画面下の「修正する」ボタンをクリックして修正してください。         </li> <li> <u>中国状況が「処理待ち」又は「返却中」</u>のときのみです。         </li> <li>             まあてご連絡ください。         </li> <li>             「処理待ち」又は「返             中山同 処理状況 操作         </li> </ul>                                                                                                    |
| <ul> <li>1234567890</li> <li>申込詳細画面</li> <li>申込内容の修</li> <li>【留意事項】         <ul> <li>修正がて<br/>それ以外</li> </ul> </li> <li>整理番号</li> <li>1234567890</li> </ul> | <ul> <li> <sup>↑</sup>和●年度茨城県登録      </li> <li>             が表示されますの         </li> <li></li></ul>                                                                                                    | <ul> <li>         (2)<br/>の理者5              か成果保健医療部薬務課 ●年●月●日 処理者5             シロ理者5      </li> <li>             かで、内容を確認してください。         </li> <li>             よ、画面下の「修正する」ボタンをクリックして修正してください。         </li> <li>             чач<br/>сで、内容を確認してください。      </li> <li>             цач</li> <li>             цач</li> <li>             цач</li> </ul> <li>             шач</li> <li>             шач</li> <li>             шач</li> <li>             цач</li> <li>             шач</li> <li>             шач</li>                                                                                                    |

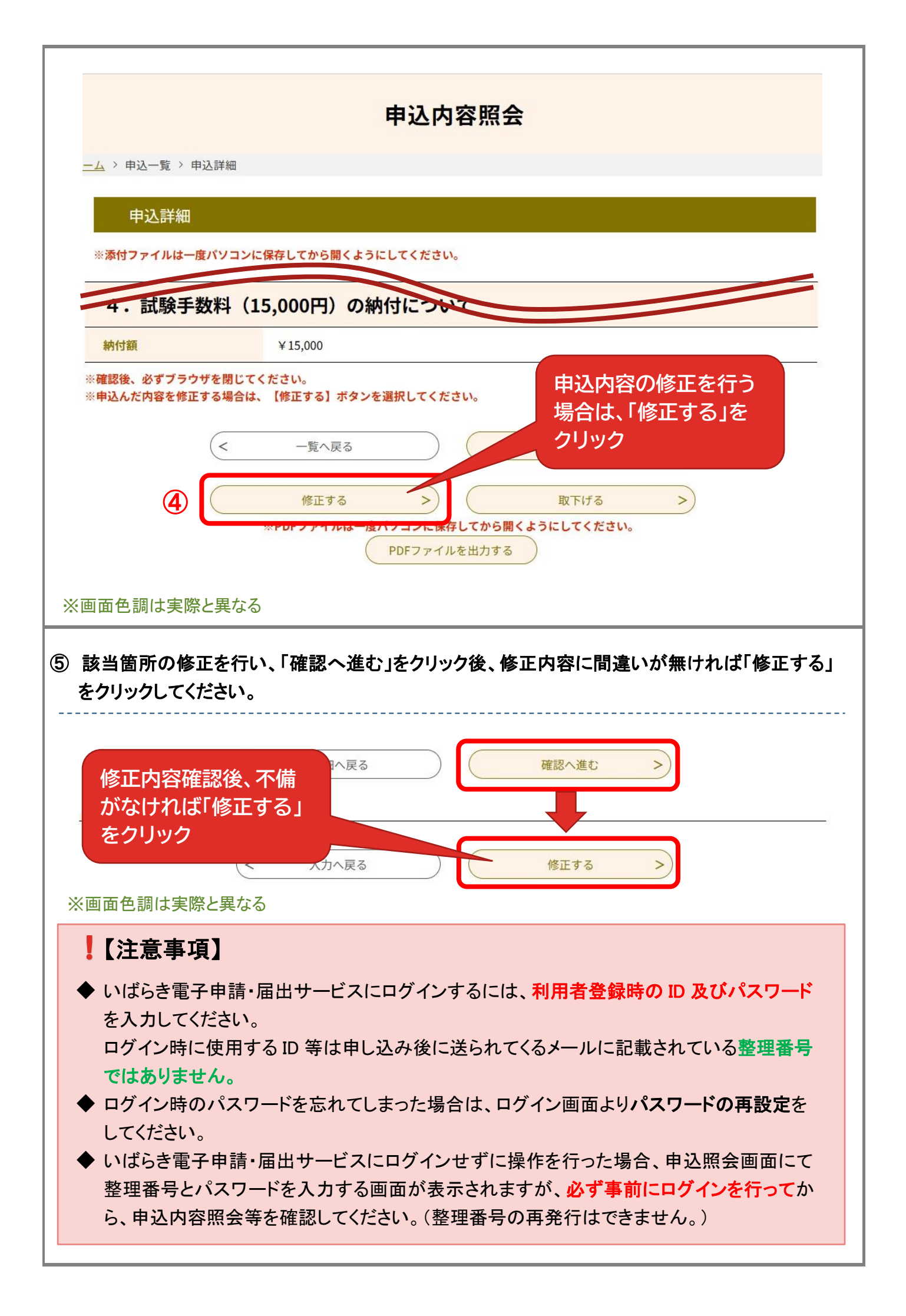

### 4. 支払い手続き

- ➤審査が終了したのちに、「審査終了」等のメールが送信されます。 メールが届きましたら、手数料の納付手続きを行ってください。
- いばらき電子申請・届出サービスへアクセスし、ログイン後に画面上部にある「申込内容照会」を クリックしてください。

※ログインせずに「申込内容照会」をクリックした場合は、整理番号等の入力画面が表示されます。

- ②「申込内容照会」画面の申込一覧に申込を行った手続き名が表示されますので、右端の「詳細」 ボタンをクリックしてください。
- ③ 申込内容照会画面に記載されている納付情報より、次のいずれかを選んで納付手続きを行って ください。

※期限までにお支払い手続きがなかった場合は、申込が無効になります。

#### 【F-REGI でお支払い】

クレジットカードによるお支払いができます。必要事項をご入力し、手続きを行ってください。

#### 【Pay-easy(ペイジー)でお支払い】

**ネットバンキング、一部の金融機関の ATM によるお支払いができます。** 納付情報(収納機関番号、納付番号、確認番号)をご確認のうえ、お手続きを行ってください。 ご利用可能な金融機関については、以下ホームページをご覧ください。

- 茨城県公金「ペイジー」対応金融機関一覧 (https://www.pref.ibaraki.jp/kaikei/kaikanri/suitou/mpnbank.html)
- いばらき電子申請・届出サービスにおける Pay-easy(ペイジー)支払いについて (https://www.pref.ibaraki.jp/kikaku/joho/chiiki/payeasy.html)

#### 【注意事項】

- ◆ Pay-easy(ペイジー)のご利用方法については、各金融機関にお問い合わせください。
- ◆ ゆうちょ銀行、コンビニ ATM 等、Pay-easy(ペイジー)がご利用できない機関がありますので、必ず対応金融機関をご確認ください。
   【茨城県公金「ペイジー」対応金融機関】

   (https://www.pref.ibaraki.jp/kaikei/kaikanri/suitou/mpnbank.html)

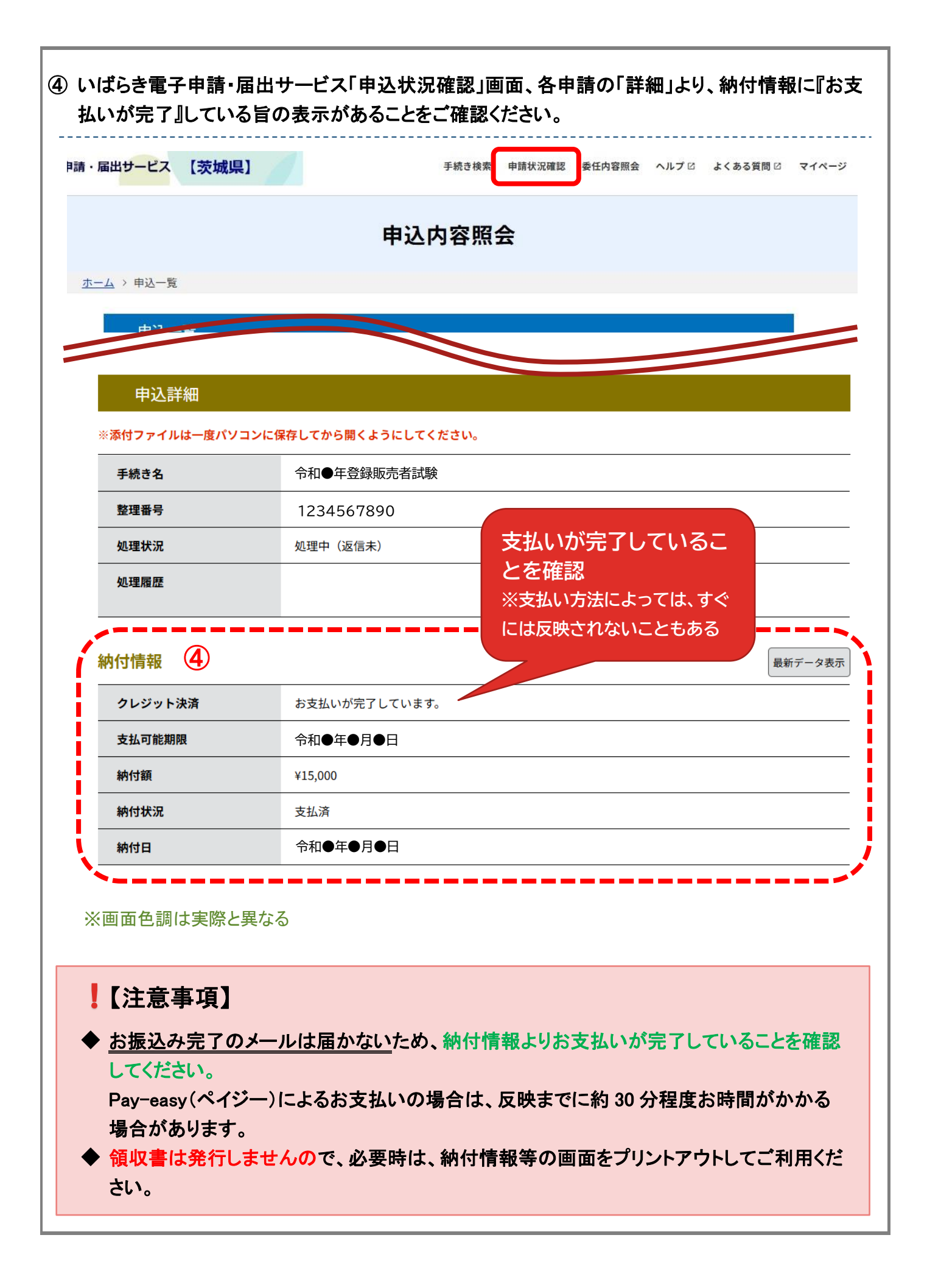

## 5. 受験票 ① 受験票がアップロードされると、登録済のメールアドレスあてに案内が送信されます。 いばらき電子申請・届出サービスにアクセスし、ログインしたうえで、申込内容照会画面の「詳細」 ボタンをクリックします。 ② 受験票及び注意事項がアップロードされていますので、ダウンロードした後、A4 サイズで印刷を してください。 手続き検索 申請状況確認 委任内容照会 ヘルプロ よくある質問ロ マイページ P請・届出サービス 【茨城県】 申认内容照会 ホーム > 申込一覧 申込詳細 ※添付ファイルは一度パソコンに保存してから開くようにしてください。 手続き名 令和●年度登録販売者試験 整理番号 1234567890 処理状況 完了 添付ファイルを開いて確認し、 処理履歴 A4 サイズで印刷 9 返信添付ファイル1 令和●年度登録販売者試験 受験票 1234567890.pdf ※画面色調は実際と異なる ③ 試験当日には印刷した受験票を各自ご持参ください。 スマートフォン等による画面提示は出来ませんので、必ず受験票を印刷してください。 くコンビニプリント参考> ■ セブンイレブン 『かんたん netprint(https://lite.printing.ne.jp/web)』 ■ ファミリーマート、ミニストップ、ローソン等 『ネットワークプリントサービス (https://networkprint.ne.jp/sharp\_netprint/ja/top.aspx)』 ※利用方法は各サービス提供先にお問い合わせください。

## 6. 電子申請システムについて

電子申請システムの操作でわからないことは、「いばらき電子申請・届出サービス」画面右の「ヘル プ」をご参照ください。

解決しない場合は、コールセンター宛てにお問い合わせください。

| システム操作に関するお問い合わせ先 |                                                   |  |
|-------------------|---------------------------------------------------|--|
| 固定電話コールセンター       | 電話番号:0120-464-119(フリーダイヤル)                        |  |
|                   | (平日9時00分~17時00分年末年始除く)                            |  |
| 携帯電話コールセンター       | 電話番号:0570-041-001(有料)                             |  |
|                   | (平日9時00分~17時00分 年末年始除く)                           |  |
|                   | FAX:06-6733-7307                                  |  |
|                   | e-MEIL : <u>help-shinsei-ibaraki@s-kantan.com</u> |  |